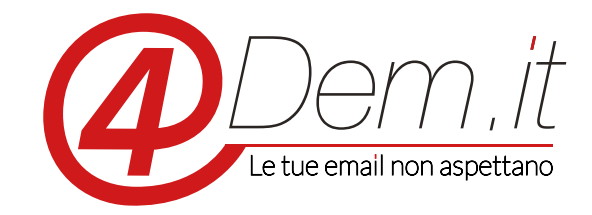

Plugin di integrazione con Opencart

### Requisiti:

- Opencart 1.5 o superiori
- Un account valido sulla piattaforma 4Dem
- Accesso ftp alla cartella plugins di Wordpress
  - Modulo Vqmod installato in Opencart

**Note di installazione**: il plugin è stato testato su Opencart 1.5 e superiori con installazione standard, ti consigliamo comunque prima di installarlo di effettuare un backup completo dell'installazione di Prestashop e del suo database.

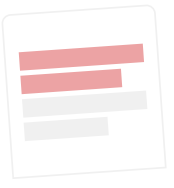

## DESCRIZIONE

Il plugin di integrazione 4Dem – Opencart permette di sincronizzare in modalità automatica gli utenti registrati su Opencart con una lista iscritti sulla console per l'email marketing 4Dem.

Il plugin inoltre mette a disposizione un Widget per gestire le iscrizioni ad una seconda lista sulla console 4Dem.it senza che sia necessaria la registrazione come utente di Opencart.

Quando un viene creato un nuovo utente su Opencart o effettuato un acquisto come "guest" il suo indirizzo email ed i dati accessori dell'indirizzo di fatturazione vengono automaticamente importati dentro una lista a scelta sulla console di email marketing. Sempre automaticamente, qualora l'utente Opencart acceda al proprio profilo e modifichi tali dati (ad es. indirizzo email, nome, cognome....), questi verranno automaticamente aggiornati anche nella lista su 4Dem.

L'utilizzo del Widget di iscrizione alla newsletter permette invece di definire una seconda lista dedicata ai visitatori che, senza avere un utente su Opencart, desiderino iscriversi alla newsletter del sito. L'iscrizione verrà effettuata su una lista a scelta presente nella console di email marketing 4Dem e sarà gestita interamente dal sistema permettendo l'invio dell'email di conferma iscrizione ed eventuali email di follow up.

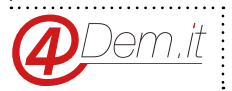

2

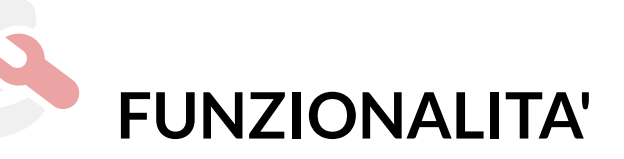

Sincronia automatica degli utenti/acquirenti Opencart con una lista iscritti sulla console 4Dem Sincronia manuale degli utenti/acquirenti di Opencart con una lista iscritti sulla console 4Dem Mappatura e sincronia dei campi disponibili nell'indirizzo di fatturazione di Opencart con i campi personalizzati disponibili sulla console 4Dem Aggiornamento automatico dei dati dell'indirizzo di fatturazione principale con i campi personalizzati sulla lista della console 4Dem quando l'utente aggiorna i propri dati.

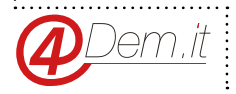

.....

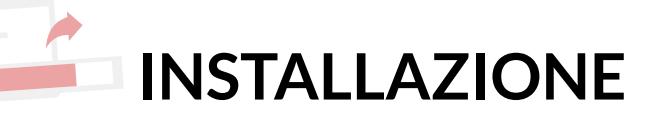

L'installazione del plugin può essere effettuata secondo le metodologie standard previste da Opencart e richiede che sia installato il modulo gratuito Vqmod.

Prima di procedere con l'installazione consigliamo di salvare una copia di backup di Opencart e del suo database per ulteriore sicurezza.

Occorre quindi procedere all'installazione di Vqmod prima di installare il plugin 4Dem, il modulo e la relativa procedura di installazione sono disponibili a questo indirizzo: https://code.google. com/p/vqmod/

|                                                        | 🔒 You are logged in as adr |
|--------------------------------------------------------|----------------------------|
| Dashboard Catalog Extensions Sales System Reports Help | Store Front Logout         |
| ome :: Modules                                         |                            |
| h Modules                                              |                            |
| Module Name                                            | Action                     |
| Account                                                | [Edit][Uninstall]          |
| Affiliate                                              | [Edit][Uninstall]          |
| Amazon Payments button                                 | [Install]                  |
| Banner                                                 | [Edit][Uninstall]          |
| Bestsellers                                            | [Install]                  |
| Carousel                                               | [Edit][Uninstall]          |
| Category                                               | [Edit][Uninstall]          |
| eBay display                                           | [Install]                  |
| Featured                                               | [Edit][Uninstall]          |
| Filter                                                 | [ Install ]                |
| 4Dem                                                   | [ Install ]                |
| Google Talk                                            | [Install]                  |
| Information                                            | [ Install ]                |
| Latest                                                 | [ Install ]                |
| PayPal Express Checkout button                         | [Install]                  |

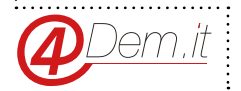

Una volta installato e configurato Vqmod accedere via ftp alla root di Opencart e caricare il contenuto del file 4Dem\_Opencart.zip (precedentemente decompresso) dentro la cartella radice sovrascrivendo, qualora venga richiesto, eventuali files già presenti.

A termine del caricamento accedere al backend amministrativo di Opencart, scegliere il menù Extensions e cliccare su Modules.

Se l'installazione è andata a buon fine tra i moduli disponibili verrà visualizzato 4Dem. Cliccare quindi sull'azione Install a destra del nome del modulo.

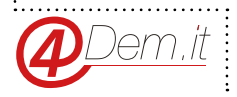

.....

#### 4Dem.it - PLUGIN DI INTEGRAZIONE CON OPENCART

# CONFIGURAZIONE

Collegamento account 4Dem.it

Accedere al menù Extensions e quindi a Modules e a destra della voce 4Dem cliccare su "Edit" per accedere alle pagine di configurazione del modulo.

#### Dati di Accesso

Per poter utilizzare il modulo 4Dem occorre inanzitutto impostare i dati di accesso alla console. Nel tab Generale – IMPOSTAZIONI ACCOUNT 4DEM vanno quindi inserite le informazioni di accesso dell'account su 4Dem, cioè lo username e la password dell'account, e la URL di accesso alla console (http://mailchef.4dem.it).

Una volta inserite le informazioni richieste cliccare su Save.

|                  |                                              |                                                                                                |                                                                                                    |                                                          |                                                                                                    | Save Cancel                                                                                                    |  |  |
|------------------|----------------------------------------------|------------------------------------------------------------------------------------------------|----------------------------------------------------------------------------------------------------|----------------------------------------------------------|----------------------------------------------------------------------------------------------------|----------------------------------------------------------------------------------------------------|--|--|
| Sincronizzazione | Widget                                       | Liste                                                                                          |                                                                                                    |                                                          |                                                                                                    |                                                                                                    |  |  |
| ACCOUNT 4DEM     | N                                            |                                                                                                |                                                                                                    |                                                          |                                                                                                    |                                                                                                    |  |  |
| console 4Dem :   | http://mailchef.4                            | 4dem.it                                                                                        |                                                                                                    |                                                          |                                                                                                    |                                                                                                    |  |  |
|                  | username                                     |                                                                                                |                                                                                                    |                                                          |                                                                                                    |                                                                                                    |  |  |
|                  | password                                     |                                                                                                |                                                                                                    |                                                          |                                                                                                    |                                                                                                    |  |  |
|                  | Attivo!                                      |                                                                                                |                                                                                                    |                                                          |                                                                                                    |                                                                                                    |  |  |
|                  | Sincronizzazione ACCOUNT 4DE! console 4Dem : | Sincronizzazione Widget ACCOUNT 4DEM console 4Dem : http://mailchef. username password Attivo! | Sincronizzazione Widget Liste ACCOUNT 4DEM console 4Dem : http://mailchef.4dem.it username password Attivo1 | Sincronizzazione     Widget     Liste       ACCOUNT 4DEM | Sincronizzazione     Widget     Liste       ACCOUNT 4DEM       console 4Dem :     http://mailchef.4dem.it       username       password       Attivo! | Sincronizzazione     Widget     Liste       ACCOUNT 4DEM       console 4Dem :     http://mailchef.4dem.it       username       password       Attivo! |  |  |

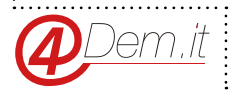

#### Liste

Nel pannello di configurazione del modulo cliccare sulla tab Liste.

Come primo step occorre scegliere se si vuole utilizzare due liste separate, una per gli iscritti al sito (clienti) e una per chi compila il form di registrazione alla newsletter, oppure una sola lista per entrambe le sorgenti.

Se si vuole utilizzare due liste (opzione consigliata) attivare lo spunto su "Se vuoi separare i clienti da chi è solamente iscritto alla newsletter spunta questa opzione." verrà così attivata una tendina di scelta aggiuntiva.

Alla voce "Seleziona la lista in cui sincronizzare i clienti" scegliere tramite il menù a tendina in quale lista si vuole sincronizzare i clienti di Opencart. Le liste disponibili verranno automaticamente caricate dall'account di 4Dem e vanno create prima di configurare il modulo, così come gli eventuali campi personalizzati necessari per le informazioni cliente aggiuntive.

Alla voce "Seleziona la lista di destinazione per gli iscritti alla newsletter" scegliere tramite il menù a tendina in quale lista si vuole iscrivere i visitatori che compilano il form di registrazione alla newsletter.

Una volta selezionate le liste cliccare su Save.

| e :: <u>Moduli</u> :: <u>4D</u>                      | lem                                                  |                 |       |  |      |      |        |
|------------------------------------------------------|------------------------------------------------------|-----------------|-------|--|------|------|--------|
| 4Dem                                                 |                                                      |                 |       |  |      | Save | Cancel |
| Generale                                             | Sincronizzazione                                     | Widget          | Liste |  |      |      |        |
| LEZIONE L                                            | ISTA                                                 |                 |       |  | <br> | <br> |        |
| e vuoi separan<br>plamente iscritt<br>punta questa o | e i clienti da chi è<br>o alla newsletter<br>pzione. | E               |       |  |      |      |        |
| eleziona la list<br>incronizzare i c                 | a in cui<br>lienti.                                  | Lista per plugi | n 🌲   |  |      |      |        |
| eleziona la list<br>li iscritti alla ne              | a di destinazione per<br>wsletter.                   | Lista per plugi | n 🔺   |  |      |      |        |
|                                                      |                                                      |                 |       |  |      |      |        |
| eleziona la list<br>li iscritti alla ne              | a di destinazione per<br>wsletter.                   | Lista per plugi | n 🌲   |  |      |      |        |

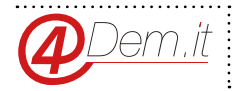

#### Associa campi

Se si desidera sincronizzare altri dati dei clienti oltre all'indirizzo email occorre creare nella lista di destinazione i campi personalizzati necessari e quindi definire come associare i dati disponibili su Opencart con i campi personalizzati disponibili nella lista.

Accedere quindi alla configurazione del modulo e cliccare sulla tab Campi personalizzati. In questa pagina verranno proposti su due colonne i dati disponibili in Opencart e i Campi personalizzati rilevati nella lista scelta per sincronizzare i clienti.

. Nella prima colonna vengono infatti visualizzati i dati dell'indirizzo di fatturazione di default del cliente, mentre nella seconda colonna i campi personalizzati disponibili nella lista.

Per ogni dato che si vuole sincronizzare occorre scegliere tramite la tendina corrispondente il campo personalizzato di destinazione.

Per ogni dato occorre un campo personalizzato dedicato.

Una volta effettuato il mapping dei campi cliccare su Save.

| Dashboard Catalog Ext       | ensions Sales                                                                       | System Reports Help                                                                           | Store Front Logour |
|-----------------------------|-------------------------------------------------------------------------------------|-----------------------------------------------------------------------------------------------|--------------------|
| ame :: Moduli :: 4Dem       |                                                                                     |                                                                                               |                    |
| Success: modulo 4Dem aggior | nato!                                                                               |                                                                                               |                    |
| 👍 4Dem                      |                                                                                     |                                                                                               | Save Cancel        |
| Generale Sincronizza        | zione Widget                                                                        | Liste Campi personalizzati                                                                    |                    |
|                             |                                                                                     |                                                                                               |                    |
| SELEZIONA CAMPI PERSC       | NALIZZATI                                                                           |                                                                                               |                    |
| SELEZIONA CAMPI PERSC       | First Name                                                                          | Nome A                                                                                        |                    |
| SELEZIONA CAMPI PERSC       | First Name:                                                                         | Nome 🖕                                                                                        |                    |
| SELEZIONA CAMPI PERSC       | First Name:<br>Last Name:<br>Telephone:                                             | Nome     4       Cognome     4       Telefono     4                                           |                    |
| SELEZIONA CAMPI PERSC       | First Name:<br>Last Name:<br>Telephone:<br>Fax:                                     | Nome     4       Cognome     4       Telefono     4       A                                   |                    |
| SELEZIONA CAMPI PERSC       | NALIZZATI<br>First Name:<br>Last Name:<br>Telephone:<br>Fax:<br>Stato:              | Nome     4       Cognome     4       Telefono     4       4     4                             |                    |
| SELEZIONA CAMPI PERSC       | INALIZZATI<br>First Name:<br>Last Name:<br>Telephone:<br>Fax:<br>Stato:<br>Company: | Nome     4       Cognome     4       Telefono     4       4     4       4     4       4     4 |                    |

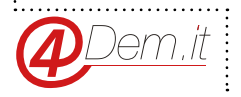

#### Sincronizzazione manuale

La sincronizzazione dei clienti viene effettuata in maniera automatica tutte le volte che un visitatore si registra o effettua un acquisto come "guest", oppure quando aggiorna il proprio indirizzo di fatturazione principale.

E' possibile inoltre effettuare una sincronizzazione manuale per impostare lo stato iniziale della lista o forzarne l'aggiornamento.

Consigliamo di effettuare l'aggiornamento manuale solamente dopo la prima installazione e configurazione del modulo in modo da caricare i clienti già presenti su Opencart nella lista e lasciare che i successivi aggiornamenti vengano fatti in maniera automatica.

Per effettuare la sincronizzazione manuale accedere alla configurazione del modulo e cliccare sulla tab Sincronizzazione, cliccare quindi su Sincronizza Ora e attendere che vengano mostrati i risultati della sincronizzazione.

A seconda del numero di clienti del sito la procedura può richiedere qualche minuto.

|                      |                       | Sales  | system Réports He    | p       | Store Front Logout |
|----------------------|-----------------------|--------|----------------------|---------|--------------------|
| Home :: Moduli :: 4L | <u>Dem</u>            |        |                      |         |                    |
| Success: mod         | dulo 4Dem aggiornato! |        |                      |         |                    |
| 静 4Dem               |                       |        |                      |         | Save Cancel        |
| Generale             | Sincronizzazione      | Widget | Liste Campi personal | lizzati |                    |
|                      |                       |        |                      |         |                    |
| Sincronizza          | Ora!                  |        |                      |         |                    |
| Sincronizza          | Ora!<br>2             |        |                      |         |                    |

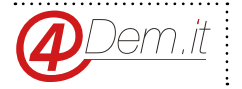

#### Widget di iscrizione alla Newsletter

Il plugin mette a disposizione un Widget per gestire i visitatori che desiderano iscriversi alla newsletter del sito pur non avendo un utente Opencart né effettuare un acquisto. Per attivare ed utilizzare il Widget occorre inanzitutto che venga selezionata la lista di destinazione degli iscritti tramite la pagina di configurazione Liste.

Una volta selezionata la lista accedere alla tab Widget nella configurazione del modulo e scegliere inanzitutto la posizione in cui visualizzare il Widget alla voce Posizione.

Attivare quindi il Widget alla voce Attivo!

E' possibile inoltre personalizzare i testi del Widget modificando i valori dei campi

| ome :: Moduli :: 4Der | n                  |         |       |                           |                 |                              |                 |             |
|-----------------------|--------------------|---------|-------|---------------------------|-----------------|------------------------------|-----------------|-------------|
| Success: module       | o 4Dem aggiornato! |         |       |                           |                 |                              |                 |             |
| 춹 4Dem                |                    |         |       |                           |                 |                              |                 | Save Cancel |
| Generale              | Sincronizzazione   | Widget  | Liste | Campi personalizzati      |                 |                              |                 |             |
| Layout:               | Posizione:         | Attivo! |       | Titolo del Box            | Etichetta       | Testo                        | Testo Bottone   | Ordine:     |
| Home Å                | Colonna Sinistra   | Enable  | ed 🔺  | Iscriviti alla newsletter | Inserisci email | riceverai moltissime offerte | Registrati ora! | 1 Remove    |
|                       |                    |         |       |                           |                 |                              |                 | Add Module  |
|                       |                    |         |       |                           |                 |                              |                 |             |
|                       |                    |         |       |                           |                 |                              |                 |             |
|                       |                    |         |       |                           |                 |                              |                 |             |

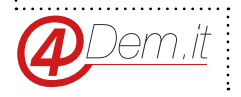

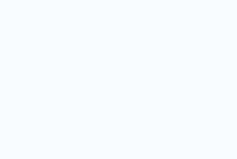

www.4dem.it

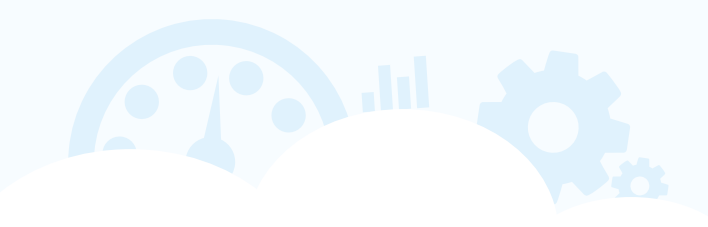